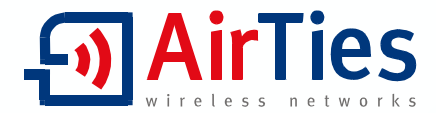

# ADSL2+ Combo Modem Router Firewall

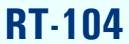

#### KULLANIM KILAVUZU ve garanti belgesi

CE

Bu doküman AirTies Kablosuz İletişim Sanayi ve Dış Ticaret A.Ş. tarafından hazırlanmış olup, tüm hakları saklıdır.

#### Kılavuza Genel Bakış

Bu kılavuz AirTies cihazının kurulması ve ilk ayarlarının yapılması için gerekli bilgileri içermektedir. Lütfen cihazınızı kullanmaya başlamadan önce bu kılavuzu okuyunuz.

Bu bilgilerin dikkate alınmaması halinde AirTies'ın sorumluluk kabul etmeyeceğini, cihazın garanti kapsamı dışında kalacağını unutmayınız.

Kullanım kılavuzu, cihazınızı bilinçli ve güvenli kullanmanızı sağlayan önemli bir kaynak olduğundan mutlaka saklayınız.

#### Güvenlik ve Bakım

- Taşıma ve nakliye sırasında cihazınız, aksamlarına zarar gelmemesi için orijinal kutusuna koyulmalıdır.
- Cihazınızı sadece orijinal elektrik adaptörü ile çalıştırınız.
- Cihazın Ethernet portunu PSTN telefon şebekesine bağlamayınız.
- Bir arıza meydana geldiğinde cihazı açmayınız veya sökmeyiniz. 0212 444 0239 AirTies Teknik Destek Hattı'nı arayarak arızayı bildiriniz.
- Bir elektrik şoku tehlikesinden korunmak için cihazı sıvı temasından koruyunuz, nemli bir ortama maruz bırakmayınız.
- Gaz kaçağı ihbarı durumu varsa cihazı kullanmayınız, fişe takmayınız ve fişten çıkarmayınız.
- Ürünü tozlu ortamlarda kullanmayınız. Ürünün üzerinde oluşabilecek tozları da kuru bir toz beziyle alınız.
- Cihazın dış yüzeyini kuru bir bez ile temizlemeniz tavsiye edilir. İçindeki elektronik kart ve devreler ile ilgili herhangi bir bakım önerilmez.
- Bağlantı ve kurulum için bu kılavuzun devamındaki ilgili bilgiler takip edilmelidir.
- Cihazın, Sanayi ve Ticaret Bakanlığınca tespit edilen ortalama kullanım ömrü 7 yıldır.

#### İÇİNDEKİLER

| 1. GİRİŞ                                                         | 3  |
|------------------------------------------------------------------|----|
| 1.1. Temel Özellikler                                            | 4  |
| 1.2. Minimum Sistem Gereksinimleri                               | 5  |
| 1.3. Kutu İçeriği                                                | 5  |
| 2. KURULUM                                                       | 6  |
| 2.1. Temel Kablolama Prosedürü                                   | 6  |
| 2.1.1. USB Bağlantısı                                            | 7  |
| 2.2. Kurulum Ayarları                                            | 8  |
| 2.2.1. AirTies Türkçe Kolay Kurulum CD'si ile Kurulum ve Ayarlar | 8  |
| 2.2.2. AirTies RT-104'ün Web Arayüzü ile ADSL Ayarları           | 11 |
| 3. Diğer Ayarlar ve Araçlar                                      | 13 |
| 3.1. NAT ve Port Yönlendirme                                     | 13 |
| 3.2. Firewall Ayarları                                           | 16 |
| 3.2.1. Erişim Kontrolü                                           | 16 |
| 3.2.2. Anti-DoS                                                  | 17 |
| 3.3. Araçlar                                                     | 18 |
| 3.3.1. Yazılım Güncellemesi                                      | 18 |
| 3.4. AirTies ADSL Hizmet Programı Kullanımı                      | 19 |
| 3.4.1. ADSL Sayacı                                               | 19 |
| 4. Otomatik Yazılım Güncelleme                                   | 20 |
| 5. Ön Panel                                                      | 21 |
| 6. Arka Panel                                                    | 22 |
| 7. Teknik Özellikler                                             | 22 |
| 8. Fiziksel Özellikler                                           | 23 |
| 9. Diğer Bilgiler                                                | 23 |
| Uygunluk Beyanı                                                  | 24 |
| Garanti Şartları                                                 | 25 |

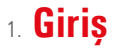

Airītes RT-104'ün sunduğu ADSL2+ teknolojisiyle 24 Mbps'ye varan hızlarda Internet'e bağlanabilir, USB ve Ethernet portları üzerinden ister bir isterseniz iki bilgisayarın aynı anda İnternete erişmesini sağlayabilirsiniz.

AirTies RT-104, gelişmiş işlemcisi sayesinde, USB modemlerin aksine, bir bilgisayara bağlı olmadan çalışabilir, modem, firewall ve router görevlerini tek başına yerine getirir.

Gelişmiş Anti-DoS SPI firewall sayesinde en üst seviyede veri güvenliği sağlanır. Ayrıca yerel kullanıcılarınızın Internet erişimini URL, IP ve MAC adresi bazında kısıtlayabilirsiniz.

ADSL Sayacı ile aylık bazda indirdiğiniz/gönderdiğiniz veri miktarını ve anlık veri indirme hızınızı görebilir, limitli ADSL hattına sahipseniz masrafınızı kontrol edebilirsiniz.

AirTies ADSL Hizmet Programı otomatik yazılım gücelleme özelliği ile modeminizin yazılımının yeni bir sürümü çıktığında sizi bilgillendirir ve istediğiniz takdirde modeminizin yazılımını her yeni sürüm çıktığında otomatik olarak günceller. Güncel yazılımı yükleyerek hem en yeni teknolojilerden yararlanır hem de modeminizin performansını yükseltebilirsiniz

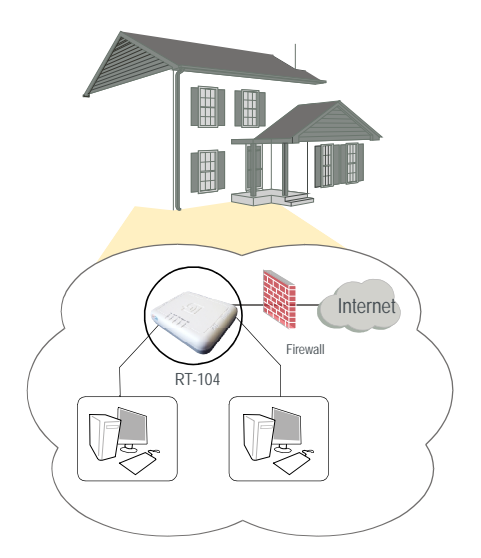

(F

# 1.1. Temel Özellikler

- Komple çözüm paketi: ADSL2+ modem, gelişmiş Router, Firewall, 1 Ethernet ve 1 USB portu
- Internet erişiminde ADSL2+ teknolojisi sayesinde 24 Mbps download ve 4Mbps upload hızına ulaşabilen son sürat internet
- Gelişmiş SPI Firewall ile maksimum ağ güvenliği. MAC, URL ve IP adresleri bazında filtreleme, Anti DoS, uygulama bloklama, DMZ özellikleri desteği
- Türkçe Kolay Kurulum CD'si ile interaktif, hızlı kurulum
- Otomatik Firmware güncelleme: ADSL Hizmet Programı ile otomatik Firmware (Modem yazılımı) güncelleme desteği
- ADSL Sayacı: Özellikle "Limitli ADSL tarifesi" kullanıcıları için aylık download/upload
  miktarlarını ölçen ADSL sayacı
- Voltaj dalgalanmalarına dayanıklı : Türkiye şartlarına göre tasarım ve üretim; voltaj düşmelerine ve dalgalanmalarına dayanıklı
- DHCP sunucu, NAT, NAPT, RIPv1/v2 özelliklerine sahip gelişmiş Router
- 8 Kanal PVC desteği
- VPN geçişi (pass-through)
- SNMP desteği sayesinde uzaktan yönetim olanağı
- Tak-Çalıştır özelliği (Universal Plug and Play UPnP)
- Türkçe Web tabanlı yönetim arayüzü
- 7 gün 24 saat kesintisiz AirTies Çağrı Merkezi ve Teknik Destek (gerektiğinde AirTies'ın Türkiye'deki Ar-Ge ekibinden mühendislik desteği)
- 3 yıl genişletilmiş garanti
- Türkiye Şebekelerine uygun olarak üretilmiştir.

### 1.2. Minimum Sistem Gereksinimleri

- Kurulum ve ayarlarının yapılabilmesi için Ethernet karlı ya da USB adaptörü olan, herhangi bir Windows versiyonu veya UNIX, Linux, Mac işletim sistemi yüklü bir bilgisayar,
- AirTies Hizmet Programı için 32-bit Windows 98/ME/2000/XP/Vista,gereklidir.

Cihazınızın normal çalışması esnasında herhangi bir bilgisayara bağlı olmasına gerek yoktur.

### 1.3. Kutu İçeriği

AirTies RT-104 modeminizin kutusundan aşağıdaki parçaların hepsinin çıkması gerekir:

- 1. AirTies RT-104 ADSL2+ Modem
- 2. Güç adaptörü
- 3. Ethernet kablosu
- 4. Telefon kablosu (1 Adet Uzun, 1 Adet Kısa)
- 5. Splitter
- 6. AirTies Türkçe Kolay Kurulum CD'si
- 7. Kullanım kilavuzu (bu döküman) ve garanti belgesi (bu dökümanın son sayfası)

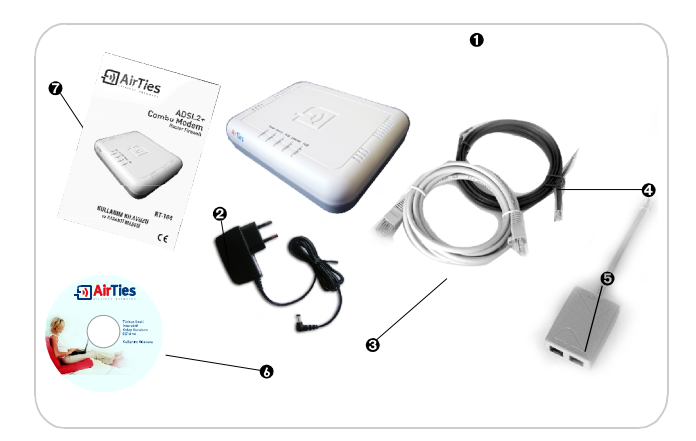

(F

### 2. KURULUM

#### 2.1. Temel Kablolama Prosedürü

Aşağıdaki şekilde gösterildiği gibi modeminizin bağlantılarını gerçekleştiriniz. Bağlantıların nasıl yapılacağı AirTies Türkçe Kolay Kurulum CD'sini bilgisayarınızın CD sürücüsüne yerleştirdiğinizde otomatik olarak çalışan animasyonda da ayrıntılı ve uygulamalı olarak gösterilir.

- AirTies kutusundan çıkan kısa telefon kablosu ile splitter'ın "MODEM" girişini modernin "ADSL" girişine bağlayınız.
- 2. ADSL servisinin bulunduğu ana telefon hattını Splitter'ın "LINE" girişine bağlayınız.
- 3. Telefonunuzu splitter'ın "PHONE" girişine bağlayınız.
- 4. Bilgisayarınızı modemin Ethernet ya da USB girişine bağlayınız. Eğer USB girişine bağlanırsanız, bilgisayarınız yeni cihazı otomatik olarak algılayacak ve cihaz sürücüsünü yüklemek isteyecektir. Bu durunda "USB Bağlantısı" bölümündeki adımları izleyerek kurulumu tamamlayınız.
- Güç adaptörünü modeminizin Power girişine takınız. Diğer ucunu prize takıp modeminizi açınız.

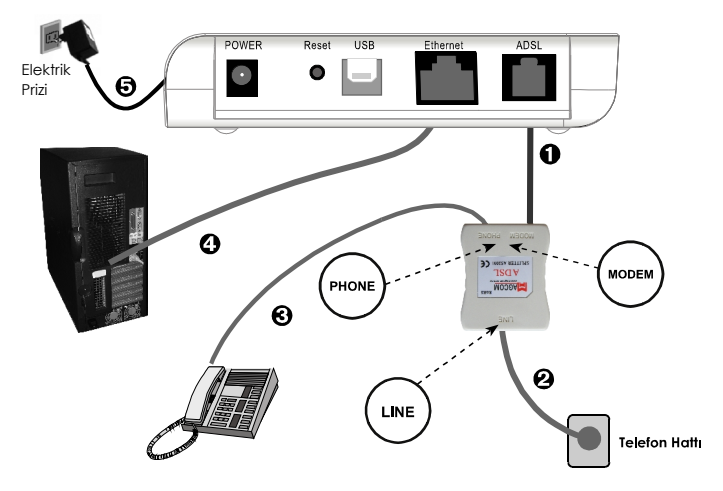

#### 2.1.1. USB Bağlantısı

Bilgisayarınzı RT-104'ün USB girişine bir USB kablosu ile bağlayınız. Bilgisayarınz yeni cihazı algıladığında cihazın sürücüsünü isteyecektir. Cihaz sürücüsünün kurulumu için aşağıdaki adımları takip ediniz.

- AirTies Kolay Kurulum CD'sini bilgisayarınızın CD sürücüsüne yerleştiriniz.
- Otomatik olarak başlayan programı kapatınız.
- "Listeden ya da belirli bir konumdan yükle (Gelişmiş)"yi seçip "İleri>"yi tıklayın.

| Yeni Donanım Bulma Sihirba | 21                                                                                                    |
|----------------------------|----------------------------------------------------------------------------------------------------|
|                            | Bu sihibaz aşağıdaki ayıştın yazılmırıs yüklemenici sağlar:<br>Texas Instrumenti: EDE Elhemet/RINDIS Adapter<br>Onanımınızla bilikte bir yükleme CD'si ya da<br>disketi verildiyse, şimdi takın. |
|                            | Sihirbazin ne yapmasını istiyorsunuz?                                                                                                    |
|                            | O Yazılımı otomatik olarak yükle (önerilen)                                                                                                    |
| and the second             | <ul> <li>Listeden ya da belirli bir konumdan yükle (Gelişmiş)</li> </ul>                                                                                                    |
|                            | Devam etmek için İleri'yi tıklatın.                                                                                                    |
|                            | < Geri İleri> İptal                                                                                                    |

 "Arama şu konumu da içersin" kutusunu işaretleyip sürücü arama listesine dahil etmek üzere Kolay Kurulum CDsindeki "sürücüler" dosyasının yerini (genellikle D:\drivers) giriniz. "İleri>" tuşunu tiklayıp devam ediniz.

| Yeni Donanım Bulma Sihirbazı                                                                                                    |
|----------------------------------------------------------------------------------------------------|
| Arama ve yükleme seçeneklerini belirleyin.                                                                                                    |
| 💿 Bu konumlarda en iyi süirücüyü ara.                                                                                                    |
| Yerel yolu ve çakarılabilir ortam içeren varsayılan aramayı daraltmak/genişletmek için onay<br>kutularını kullanın. Bulunan en iyi sürücü yüklenir.      |
| 🔽 Çıkarılabilir ortamda ara (disket, CD-ROM)                                                                                                    |
| 🗹 Arama şu konumu da içersin:                                                                                                    |
| D:\ Gözət                                                                                                    |
| ○ Arama. Yüklenecek süiücüyü ben seçeceğim.                                                                                                    |
| Bir listeden aygt sürücüsü seşmək için bu seşeneği işaratlayin. Windows, saştiğiniz öğenin<br>donanımınza en uygun sürücü olduğunun güvencesini veremez. |
| CGeri lieri> ipial                                                                                                    |

(F

• "Tamam" tuşunu tıklayıp USB donanımının kurulumunu tamamlayın.

# 2.2. Kurulum Ayarları

Modeminizin kurulumunu AirTies Türkçe Kolay Kurulum CD'si ile ya da gelişmiş Web arayüzünden yapabilirsiniz.

# 2.2.1. AirTies Türkçe Kolay Kurulum CD'si ile Kurulum ve Ayarlar

AirTies RT-104 kutusundan çıkan Kolay Kurulum CD'sini CD sürücünüze yerleştirin. AirTies ADSL Hizmet Programı otomatik olarak çalışmaya başlayacaktır. AirTies ADSL Hizmet Programı, AirTies modernin bağlantılarını ve ADSL ayarlarını kolaylıkla yapabilmenizi sağlar. Eğer program otomatik olarak başlamazsa CD'deki "**kurulum.exe**" dosyasını çalıştırmanız gerekmektedir.

 Sonraki ekranda "Kutu İçeriğini" gösteren animasyonu göreceksiniz. Kutu içeriğinizde herhangi bir eksik olup olmadığını kontrol ettikten sonra "İLERİ" tuşuna basarak devam ediniz.

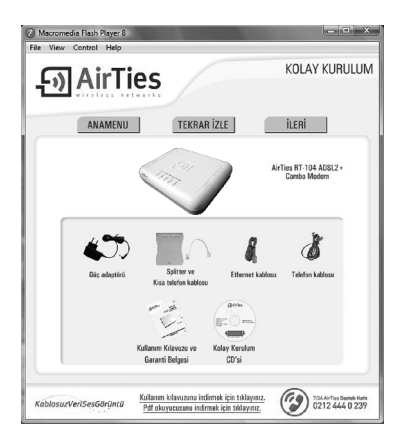

 Animasyondaki adımları takip ederek modeminizin bağlantılarını tamamlayınız ya da bağlantıları yapmışsanız bir kez daha kontrol ediniz. Animasyon (canlandırma) bittiğinde bağlantıları aşağıda görüldüğü şekilde yapmış olacaksınız. "ADSL KURULUMUNA GEÇ" tuşuna basınız.

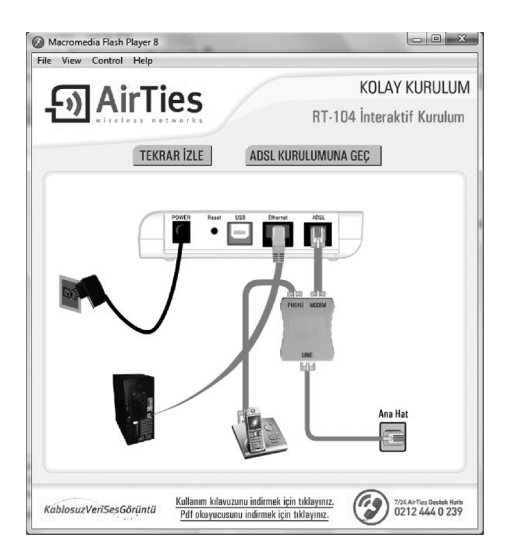

 "Kurulum Sihirbazına Hoşgeldiniz" penceresinde "İleri>" tuşuna tiklayarak bir sonraki adıma geçiniz.

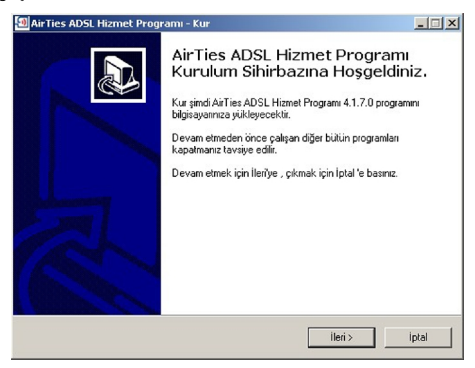

#### 5.Aşağıdaki bilgileri doldurunuz

| Air Ties-AbSL Hizmet Program  Doya Yardm  Doya Yardm  Doya Yardm  Doya Air Ties  AOSL HESAP BILGILERI  AOSL HESAP BILGILERI  AOSL HESAP BILGILERI  AOSL HESAP BILGILERI  Ad Soyad  Kullanici, adina:  KullaNici Bilgilergarani kaydınız için kulanısıcatir  Ad Soyad:  Abınct  Bu bağler garani kaydınız için kulanısıcatir  Ad Soyad:  Abınct  Abınct  Bu bağler garani kaydınız için kulanısıcatir  Ad Soyad:  Abınct  Abınct  Abın | ADSL aboneleğiniz sırasında servi<br>sağlayıcınız tarafından size veriler<br>ADSL kullanıcı adınızı giriniz.<br>ADSL şifreniz, ADSL aboneliğiniz<br>esnasında servis sağlayıcınız<br>tarafından size verilen ADSL<br>şifreniz giriniz<br>Adınız, soyadınız, ADSL hattınızın<br>bağlı olduğu telefon numarası<br>(alan koduyla birlikte) ve e-mail<br>adresiniz. |
|----------------------------------------------------------------------------------------------------|----------------------------------------------------------------------------------------------------|
|----------------------------------------------------------------------------------------------------|----------------------------------------------------------------------------------------------------|

6. Tebrikler! Modeminizin ADSL kurulum ayarlarını başarı ile tamamladınız. Aşağıdaki ekranı gördüğünüz anda İnternet bağlantınız gerçekleşmiş olacaktır. Eğer bu ayarlardan sonra İnternet bağlantınız gerçekleşmezse lütfen ADSL servis sağlayıcınıza danışınız.

| AirTies ADSL Hizm<br>Dosva Yardm | et Programi                                                                                                    | _ X |
|----------------------------------|----------------------------------------------------------------------------------------------------|-----|
| அAirT                            | ies                                                                                                    |     |
| Durum                            | early for the second second s | ✓ 🧾 |
| Ayarlar                          | ADSL Beälenti Hizi :                                                                                                    |     |
| Sayaç                            | Indimie(Dorwnload): 2048 Kb/s<br>Gönderme(Upload): 512 Kb/s                                                                                                    |     |
| Bilgi                            |                                                                                                    |     |
| AirTies ADSL Hizmet Pro          | ngrami                                                                                                    |     |

#### 2.2.2. AirTies RT-104'ün Web Arayüzü ile ADSL Ayarları

Modeminizin bağlantılarını yaptıktan sonra yukarıda görüldüğü gibi kablolu olarak bilgisayarınıza bağlayarak ADSL ayarlarını. AirTies Türkçe Kolay Kurulum CD'si yerine "**internet Explore**" gibi bilgisayarınızdaki herhangi bir Web tarayıcısı ile de yapabilirsiniz. Bunun için Internete bağlı olmanıza gerek yoktur.

- Bilgisayarınızda Internet Explorer ya da Mozilla Firefox gibi bir Web tarayıcısı programını çalıştırınız.
- 2. Adres kısmına cihazınızın IP adresi olan 192.168.2.1 adresini giriniz.

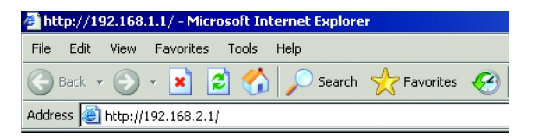

 Karşınıza cihazın Web arayüzü gelecektir. Fabrika ayarlarında şifre tanımlanmış olmadığından "Şifre" alanını boş bırakarak "Tamam" düğmesini tıklayınız

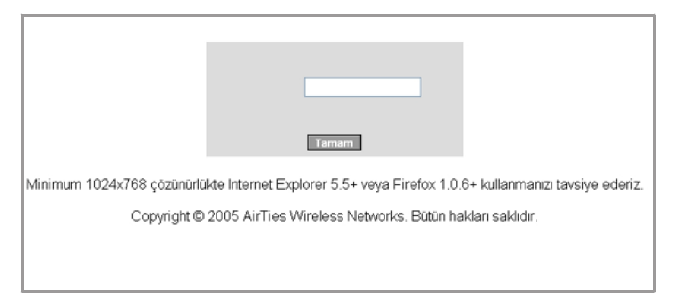

 Karşınıza gelen ekranın sol - üst tarafındaki menüden "ADSL" menüsüne ve altındaki "ADSL Ayarları"na tıklayınız. "Düzenle" seçeneğini tıklayarak ADSL ayarlarına geçiniz.

| ANA SAYFA    |
|--------------|
| ADSL         |
| ADSL Ayarlan |
| ONS Ayan     |
| Med Ayan     |
| AN           |
| IREWALL      |
| AT           |
| OUTING       |
| ÜNETİM       |
| DDNS         |
| ARACLAR      |
| RAPORLAR     |

 Açılan pencerede "Kullanıcı Adı" ve "Şifre" alanlarına ADSL servis sağlayıcınızın size vermiş olduğu ADSL kullanıcı adınızı ve şifrenizi girip "Kaydet" düğmesine basınız.

| NA SAYFA      | PAPE Assessments                                                                                                    |
|---------------|----------------------------------------------------------------------------------------------------|
| OSL           | PVC Kyanan                                                                                                    |
| ADSE Ayarlars |                                                                                                    |
| DNS Ayam      | Bu sayfada modeminizin ADSL bağlantısı için gerekli ayarları yapabilirsiniz. PVC adını girip protokolü seçiniz ve gerekli ayarları yapınız.                                                                                                    |
| tod Avan      | vc1 PPPoE •                                                                                                    |
| AN            |                                                                                                    |
| IREWALL       |                                                                                                    |
| AT            | PPP Avarian PVC Parametrolori                                                                                                    |
| OUTING        |                                                                                                    |
| INETIM        | Encapsuration:  LLC () VCMUK VP(8                                                                                                    |
| DNS           | ADSL Nutamo Adv. Kullanici@thret unr as                                                                                                    |
| RACLAR        | 1759 Sheet manner and cost land                                                                                                    |
| RPORLAR       | Imp 144                                                                                                    |
|               | with the plan with the cos                                                                                                    |
|               | BCR ID cps                                                                                                    |
|               | MB3:0 certa                                                                                                    |
|               | CD/T () useds                                                                                                    |
|               |                                                                                                    |
|               |                                                                                                    |
|               |                                                                                                    |
|               |                                                                                                    |
|               | Non-the International Control of Control of |
|               | Ratore                                                                                                    |

6. Tebrikler! AirTies modeminizin ADSL ayarlarını başarı ile tamamladınız. Ön panelde bulunan "Internet" şığı yandığında İnternet bağlantınız gerçekleşmiş demektir. Eğer bu ayarlardan sonra Internet bağlantınız gerçekleşmezse lütfen ADSL servis sağlayıcınıza danışınız.

# 3. Diğer Ayarlar ve Araçlar

### 3.1. NAT ve Port Yönlendirme

Network Address Translation (NAT), Internet sağlayıcınız tarafından size verilen global IP adresinin, yerel ağınızdaki bilgisayarlar tarafından ortak olarak kullanılması için gerekli olan yönlendirmeleri yapan servistir. NAT genellikle ağınız dışındaki Internet kullanıcılarının yerel ağınızdaki bilgisayarlara ulaşmasını sağlayan Port Yönlendirme ile birlikte kullanılır.

Modeminizde Port Yönlendirme ayarlarını yapmak için Web arayüzünde "**NAT**" ana menüsünün altındaki "**Port Yönlendirme**" bölümüne giriniz.

Port yönlendirme menüsünde, daha önce modeminizde oluşturduğunuz port yönlendirme kurallarının bir listesini göreceksiniz. Daha önce hiç port yönlendirme işlemi yapmadıysanız, bu liste boş gelecektir.

Yeni bir kural oluşturmak için "Yeni" butonuna tıklayınız

| ANA SAYFA        |           |                |                          |             |         |            |
|------------------|-----------|----------------|--------------------------|-------------|---------|------------|
| ADSL             |           |                | Port Yöslendirme         |             |         |            |
| LAN              |           |                |                          |             |         |            |
| FIREWALL         |           |                | 17. And Winley Since Pik |             |         |            |
| NAT              |           |                |                          |             |         |            |
| Port Vinlanderro |           |                | Yes                      |             |         |            |
| DHZ              |           |                |                          |             |         |            |
| ROUTING          | Kurol Adı | Istomenin IPsi | Etkin Uvgalamalar        | Eticalostar | Avariar |            |
| YÖNLTİM          |           |                |                          |             |         |            |
| ARACLAR          |           |                |                          |             |         |            |
| RAPORLAR         |           |                |                          |             |         |            |
|                  |           |                |                          |             |         |            |
|                  |           |                |                          |             |         |            |
|                  |           |                |                          |             |         | Keydet et: |

Gelen sayfanın üst kısmında, oluşturulacak kural ve kuralın uygulanacağı istemci PC' ler ile ilgili kısımları doldurmanız gerekmektedir;

Kural Adı: Yeni bir kural eklemek için, kural adını giriniz

İstemci Seçiniz: Burası port yönlendirme yapacağınız LAN istemcilerini belirtmek için kullanacağınız alandır. Burada ister "Mevcut Lan İstemciler" listesinden bir istemci IP'si seçip "Ekle" butonuna basarak ekleme yapabilirsiniz, isterseniz de "Yeni IP Adresi" kısmına el ile bir istemci IP'si girip "Ekle" butonuna basarak ekleme yapabilirsiniz, Her iki durumda da "Seçil ilalan İstemci IP si" alnına belirttiğiniz IP adresi gelecektir.

| ANA SAYFA         | Port Yöslandirme                                                                                                    |  |
|-------------------|----------------------------------------------------------------------------------------------------|--|
| ADSL              |                                                                                                    |  |
| LAN               | versi bit opati operate spo, svani obiti gino, karalin ugga opočaj UAN istimosenti i bermer a opic, UAI istemperatin MAC<br>stranizativi opici, svidi s 10 svidnal pratik haldnih svidi pravalj prislavnih prislavnih svidi svidi prislavnih karalina.                                                                                                    |  |
| FIREWALL          | Kurahn wyodanobób küllán istemoleri segliden sonia, hepfonocák wyodomaten beli tin.                                                                                                    |  |
| NAT               |                                                                                                    |  |
| Post Visilenderse | Barsi Aris denome                                                                                                    |  |
| DHZ               | 1/01/00000001 Inc.0 x TURN (CODDIT) yet x                                                                                                    |  |
| ROUTING           |                                                                                                    |  |
| YÖNETİM           |                                                                                                    |  |
| ARACLAR           | istenci seçiniz                                                                                                    |  |
| RAPORLAR          | Ven IP Advesi 192,198,2,3 Istano 192,198,2,2                                                                                                    |  |
|                   | A CONTRACTOR AND CONTRACTOR AND CONT |  |

Sayfanın aşağı kısmında ise oluşturacağınız Port Yönlendirme kuralı ile ilgili parametreleri girebileceğiniz alan bulunmaktadır.

- "Uygulama Adı" alanına, tanımlayacağınız port yönlendirme kuralı için bir isim giriniz.
- "TCP portları" alanına, uygulamanın WAN (Geniş ağ) ve LAN(Yerel ağ) için TCP port numaralarını yazınız. (WAN ve LAN port numaraları genelde aynıdır ve bu numaralar uygulama üreticisi tarafından belirlenir)
- "UDP portları" alanına, uygulamanın WAN (Geniş ağ) ve LAN(Yerel ağ) için UDP port numaralarını yazınız. (WAN ve LAN port numaraları genelde aynıdır ve bu numaralar uygulama üreticisi tarafından belirlenir)
   Gerekli parametreleri girdikten sonra "Ekle" butonuna basınız. Uygulama ile ilgili girdiğiniz bilaileri asağıda göreceksiniz.

Eğer port yönlendirme yapacağınız uygulama, sayfanın sol tarafında bulunan uygulama listesinde mevcut ise oradan direkt olarak seçip "**Ekle**" butonuna tıklayabilirsiniz. port

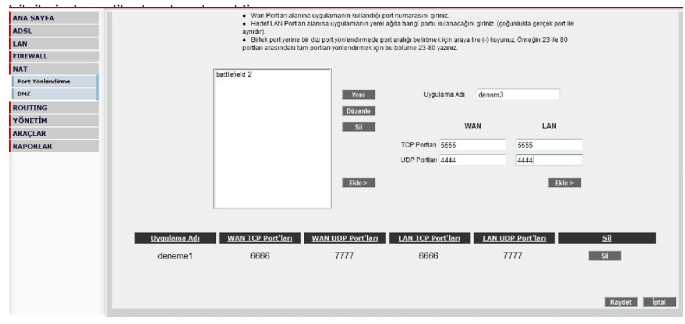

Tüm bu işlemleri tamamladıktan sonra, sayfanın sağ alt köşesindeki **"Kaydet**" butonuna tıklayınız.

Kaydetme işlemi tamamlandıktan sonra aşağıdaki ekran gelecektir. Burada yaptığınız Port yönlendirme işlemi ile ilgili bilgileri göreceksiniz. Bu bilgilerin doğruluğunu kontrol ettikten sonra üstte bulunan "**Port Yönlendirme Etkin**" seçeneğini işaretleyiniz ve sağ alttaki "**Kaydet**" butonuna basınız.

| ANA SAYFA        |              |                |                         |             |            | - |
|------------------|--------------|----------------|-------------------------|-------------|------------|---|
| AUNI             |              |                | Port Yönlandinna        |             |            |   |
| LAN              |              |                |                         |             |            |   |
| FIREWALL         |              |                | III and support the lot |             |            |   |
| NAT              |              |                |                         |             |            |   |
| Part Yanlenderre |              |                | Yord                    |             |            |   |
| Biel2            |              |                |                         |             |            |   |
| ROUTING          | Example Auto | internents the | Etion Dygulassian       | Ethanlegtur | Ayartar    |   |
| TÖNLIM           | erroreb      | 152, 348, 2, 2 | doneme1                 | 9           | Dizenle Si |   |
| MANTAR           |              |                |                         |             |            |   |
| PADORIAR         |              |                |                         |             |            |   |
| an orabit        |              |                |                         |             |            |   |
|                  |              |                |                         |             |            |   |
|                  |              |                |                         |             |            |   |
|                  |              |                |                         |             |            |   |

#### 3.2. Firewall Ayarları

Firewall, yerel bilgisayar ağınızı internetten gelebilecek ve sisteminize zarar verebilecek saldırılara karşı korur.

AirTies Firewall, Stateful Packet Inspection (SPI) özelliğine sahiptir. SPI firewall ağınıza gelen bütün paketleri inceler; Internetten gelen saldırıları çeşitli kriterlere göre paket seviyesinde belirler ve saldırıyı gönderen IP adresini bloklayarak yerel ağınıza erişimini engeller.

Firewall menüsü ile kullanıcıların Internet erişimi için gelişmiş kurallar tanımlayabilir, bu kurallarla istediğiniz kullanıcıların Internet erişimlerini engelleyebilir ya da kısıtlayabilirsiniz.

AirTies RT-104 Modeminizde Firewall, varsayılan olarak etkin gelir. Firewall'u devre dışı bırakmak için Firewall ana menüsünde "**Firewall Devre Dışı**" seçeneğini işaretleyip "**Kayde**t" butonuna basmanız gerekmektedir. Aşağıdaki bölümlerde FIREWALL ana menüsünün altındaki menüler ve ilgili ayarlanı yapılması anlatılmaktadır.

### 3.2.1. Erişim Kontrolü

Erişim Kontrolü özelliği sayesinde yerel bilgisayar ağınızdaki dilediğiniz bilgisayarların internet erişimini sınırlayabilirsiniz. Bu sınırlamayı bilgisayarların IP adresleri ile yapabileceğiniz gibi her bilgisayarın MAC adresini girerek de yapabilirsiniz.

Yeni bir erişim kuralı tanımlamak için "**Erişim Kontrolünü Etkinleşti**r" i işaretledikten sonra '**Yeni'** tuşuna basınız.

| INA SAYEA        |                                 |                        |                             |                               |                         |                                |                                                                                                    |
|------------------|---------------------------------|------------------------|-----------------------------|-------------------------------|-------------------------|--------------------------------|----------------------------------------------------------------------------------------------------|
| DSL              |                                 |                        |                             | Erisim Kalterete              |                         |                                |                                                                                                    |
| AN               | Erigin kontrolü üs yerel bilgin | ayar ağınızdaki istedi | pinta kalaneolaren lateraet | te bazı uygularmalara erişimi | arizi engelisyebilizain | iz. Yeni bir erişim kurak tanı | nlamak için 'Erişim Kontro                                                                                                    |
| REWALL           |                                 |                        | Utkinlegtin                 | ispanettocikten oonna 'Kew' t | upono bosviniz.         |                                |                                                                                                    |
| repara Dene brov |                                 |                        |                             |                               |                         |                                |                                                                                                    |
| AL Mardene       |                                 |                        |                             | Fright Kontrollin's Pikini    | ASIC                    |                                |                                                                                                    |
| RL Hillington    |                                 |                        |                             |                               |                         |                                |                                                                                                    |
| 200-0m           |                                 |                        |                             | <b>Y251</b>                   |                         |                                |                                                                                                    |
| 1N               |                                 |                        |                             |                               |                         |                                |                                                                                                    |
| π                |                                 | Kerol Adı              | istoric Lasten              | https://www.iamolog           | at londoster            | Avariar                        |                                                                                                    |
| ITTING           |                                 |                        |                             |                               |                         |                                |                                                                                                    |
| NETIN            |                                 |                        |                             |                               |                         |                                |                                                                                                    |
| NS               |                                 |                        |                             |                               |                         |                                | NUMP I                                                                                                    |
| ICLAR .          |                                 |                        |                             |                               |                         |                                | Read and Division of the local division of the local division of t |
| PORTAR           |                                 |                        |                             |                               |                         |                                |                                                                                                    |

Açılan pencerede:

- "Kural Adı" alanına tanımlayacağınız erişim kuralı için daha sonra kolaylıkla hatırlayabileceğiniz bir isim giriniz.
- "İstemci Seçiniz" bölümüne tanımlayacağınız erişim kuralı ile internet erişimini sınırlamak istediğiniz bilgisayar(lar)ın IP ya da MAC adreslerini girerek "Ekle" butonuna basınız.
- "Uygulama Seçiniz" bölümünde "İstemci Seçiniz" bölümünde girdiğiniz bilgisayarların Internet erişimlerinde sınırlamak istediğiniz uygulamaları belirleyiniz. "Mevcut Uygulamalar" listesinden dilediğiniz uygulamayı "Ekle" butonuna basarak seçiniz.

"Mevcut Uygulamalar" listesine yeni uygulama eklemek için "Uygulamalar" menüsünü kullanabilirsiniz.

| ANA SAYFA        | Kard A0. Deneme                                                                                                    |           |
|------------------|----------------------------------------------------------------------------------------------------|-----------|
| ADSL             |                                                                                                    |           |
| LAN              | lesson and a second and a second and a second a second a second a second a second a second a second a second a                                                                                                    |           |
| FIREWALL         | to town advance. Single for Listesi                                                                                                    |           |
| Brigim Deporting | Yeni MAG Adayal Add> 001323b3c3dcaact79                                                                                                    |           |
| HAC Filtrelene   | Yeni IP Adres Askija Add >                                                                                                    |           |
| UNL PERMINE      |                                                                                                    |           |
| ANS-DDS          | Moscut LAN idlemcieri                                                                                                    |           |
| VPN              | NAC ADSIDI ID ADDIDI ADD                                                                                                    |           |
| NAT              | 0011011612d1ac179 1901188.2.2 persona                                                                                                    |           |
| ROUTING          |                                                                                                    |           |
| YÖNETIM          |                                                                                                    |           |
| DDNS             | <remote .<="" td=""><td></td></remote>                                                                                                    |           |
| ARAÇLAR          |                                                                                                    |           |
| RAPORIAR         |                                                                                                    | :         |
|                  | Traditional resolution for events of the anti-motion for the standard or systematical regulation of the standard or systematical regulations and the standard or systematical regulation of the standard or systematical regulation of the st                                                                                                    |           |
|                  | Never: Upgetamative<br>Innore Assessment<br>Partice Assessment<br>Partice<br>Assessment<br>Partice<br>Assessment<br>Assessment<br>Asse |           |
| Ferry on name    | Pinternet   Protected Mode: Off                                                                                                    | # 1005. × |

#### 3.2.2. Anti-DoS

Anti-DOS özelliği modeminize Internet'ten gelebilecek, çok sayıda bağlantı istemiyle cihazı boğmaya dayanan "**Denial of Service**" türü saldırıları önler. Bu sayfada modeminize Internet'ten farklı protokoller kullanılarak ne kadar zamanda kaç tane bağlantı yapılmasına izin vereceğinizi ayarlayabilirsiniz.

| ANA SAYFA        | 1.17 DO.0                                                                                                    |  |  |  |
|------------------|----------------------------------------------------------------------------------------------------|--|--|--|
| ADSL             | Anti-DOS                                                                                                    |  |  |  |
| LAN              |                                                                                                    |  |  |  |
| FIREWALL         | Anti-DOS čedilji modarninize informetten gelecek Denial of Servia tiuri saldmian oler. Eu soyfede<br>modernirize internetien forkli arctivoler iulianlarate ne koder zemenda kaz tane boljaten vojelmezne |  |  |  |
| Frigim Denetimi  | izis vereceģinizi ayarleyabilirsiniz.                                                                                                    |  |  |  |
| HAC Filtrelane   |                                                                                                    |  |  |  |
| URL Filtrefori   | A A A A A A A A A A A A A A A A A A A                                                                                                    |  |  |  |
| And-DOS          |                                                                                                    |  |  |  |
| VPN              |                                                                                                    |  |  |  |
| NAT              | ELL CONTRACTOR AND                                                                                                    |  |  |  |
| ROUTING          | TCD Series a 100                                                                                                    |  |  |  |
| YÖNETİM          | Terr Galart                                                                                                    |  |  |  |
| DONS             | 004 Santyoso 100 yeni badlart                                                                                                    |  |  |  |
| ARAÇLAR          | ICMP Saniyada = 1 yeni bağlart                                                                                                    |  |  |  |
| RAPORLAR         | lan-2                                                                                                    |  |  |  |
|                  | Antidos Akiif                                                                                                    |  |  |  |
|                  | TCP Saniyada = 1000 yenibağlart                                                                                                    |  |  |  |
|                  | 00P Saniyede = 1000 yeni bağlart                                                                                                    |  |  |  |
|                  | ICMP Saniyaso + 10 yeri bağlant                                                                                                    |  |  |  |
|                  |                                                                                                    |  |  |  |
|                  |                                                                                                    |  |  |  |
|                  |                                                                                                    |  |  |  |
|                  | Keyset iska                                                                                                    |  |  |  |
|                  |                                                                                                    |  |  |  |
| 3.3. <b>Ar</b> a | açlar                                                                                                    |  |  |  |

Bu sayfada modeminizi yeniden başlatabilir veya fabrika ayarlarına alabilirsiniz.

- "Yeniden Başlat" butonu cihazı kapatıp açmaya yarar. Bu sırada cihaz ile bağlantınız kesilecektir. Ancak cihaz yeniden açıldıktan sonra tekrar bağlanabilirsiniz.
- "Fabrika Ayarlarına AI" düğmesi ile cihazınızı fabrika ayarlarına geri döndürebilirsiniz. Bu işlem ile modeminizde yapmış olduğunuz tüm ayarlar silinecektir.

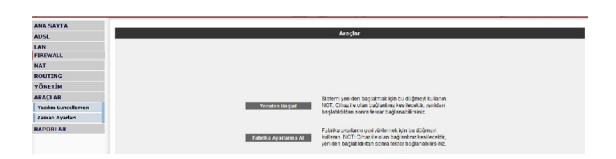

#### 3.3.1. Yazılım Güncellemesi

Modemde çalışan yazılımı güncellemek için "ARAÇLAR" ana menüsü altında "Yazılım Güncellemesi" menüsünü seçiniz. "Gözat" tuşuna basınız ve açılan pencerede bilgisayarınızdaki en güncel modem firmware dosyasını bulunuz. (En güncel firmware dosyasını www.airties.com web sitesinden indirebilirsiniz.). "Güncelle" tuşuna basınız.

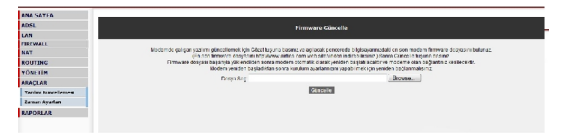

Firmware dosyası başarıyla yüklendikten sonra sistem otomatik olarak yeniden başlatılacaktır. Bu sebeple cihaza olan bağlantırız kesilecek ve herhangi bir ayar yapmak için cihaza yeniden bağlanmanız gerekecektir.

#### 3.4. AirTies ADSL Hizmet Programı Kullanımı

AirTies ADSL Hizmet Programı modeminizin kutusunda çıkan Kolay Kurulum CD'si ile bilgisayarınıza kurulur. Programı başlatmak için CD ile kurulum tamamlandıktan sonra bilgisayarınızın masaüstünde konumlanan AirTies ADSL Hizmet Programı ikon'una tıklayınız.

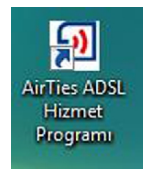

#### 3.4.1 ADSL Sayacı

AirTies ADSL Hizmet Programında Sayaç menüsüne tıklayarak, indirilen (download edilen) ve gönderilen (upload edilen) aylık veri miktarı ve anlık veri indirme hızını takip edebilirsiniz. Modeminize aynı anda birden fazla bilgisayar bağlamış olmanızda, ADSL sayacını içeren AirTies ADSL Hizmet Programın tek bir bilgisayara yüklemeniz yeterlidir. Program, son 12 ay içinde modem üzerinden geçen veri trafiği toplamını aylık olarak gösterir. Trafik toplamı modemin kalıcı belliğinde tutılduğundan modeminizi kapatsanız da kaybolmaz, tekrar açtiğınızda sayaç kaldığı noktadan devam eder.

|         | Lutfen bekleyin,                   | ayarlarınız oku | nuyor                |
|---------|------------------------------------|-----------------|----------------------|
|         | Anlik veri indirme hizi (Kb/s) : 0 | Ayik Kulater    | Özeti (GigeByte)     |
| Durum   |                                    | autor           | Gelan Veri Gitten Ve |
|         |                                    | Ocak            | outer tert ober te   |
|         |                                    | Aralis          |                      |
|         |                                    | Kasim           |                      |
| Ayarlar |                                    | Ekim            |                      |
|         |                                    | Eykil           |                      |
|         |                                    | Apustos         |                      |
|         |                                    | Temmuz          |                      |
| Savac   |                                    | Haziran         |                      |
|         |                                    | Mayis           |                      |
|         |                                    | Nisan           |                      |
|         |                                    | Mart            |                      |
|         |                                    | Subat           |                      |

( F

### 4. Otomatik Yazılım Güncelleme

AirTies ADSL Hizmet Programı modeminiz için daha güncel bir yazılım (firmware) çıktığında sizi biğilendirir ve dilerseniz her yeni yazılım çıktığında modeminizin yazılımını otomatik olarak günceller. En güncel yazılımı kullanarak hem modeminizin performansını yükseltir hem de en yeni teknolojilerden yararlanmış olursunuz.

Yazılım güncellemesini kendiniz yapmak isterseniz, AirTies ADSL Hizmet programının "**Bilgi**" menüsünde "**Modemin Yazılımını Güncelle**" ya da "**ADSL Hizmet Programını Güncelle**" tuşuna basarak yazılım güncellemeyi yapabilirsiniz.

| Days     Di Yardim       Durum     AirTies Kablosuz İletişim       Ayarlar     Bilgiler       Ayarlar     Modem İlmiware sürümü :       Sayaç     Genel Bilgiler       Bilgi     Modem rim Yazılımını Güncelle                                                                                                    | AirTies ADSL Hizm      | et Programi                         |                                  |
|----------------------------------------------------------------------------------------------------|------------------------|-------------------------------------|----------------------------------|
| Durum       AirTies Kablosuz lietişim<br>www.atlic.com<br>© 2007         Ayarlar       Genet Bigiler         Hizmet Programı sürümü :       4.2.3.0         Moderni :       10.1         P Adres :       RT.104         ADSL MAC Adres :       0000204.11C.2B         Ganceitemeler       Modernin Yazılımını Güncelle         Bilgi       ADSL Hizmet Programını Güncelle | Dosya Dil Yardım       |                                     |                                  |
| Durum     AirTies Kabiosuz lietişim<br>www.utleic.com<br>© 2007       Ayarlar     Genet Bilgiler       Hitzmet Programı sürümü :     4.2.3.0       Modern ismi :     4.2.3.0       Modern ismi :     RT.104       ADSL MAC Adresi :     000:Cb92:4A:1C:2B       Sayaş     Gencelemeler       Bilgi     ADSL Hizmet Programmi Güncelle                                      | ூAirT                  | ies                                 |                                  |
| Durum     AirTites Kablosuz lietişim<br>birdi dildi kalini<br>Q 2007       Ayarlar     Genel Bilgiler       Hizmet Programı sürümü :     4.2.3.0<br>Modern firmware sürümü :       Modern firmware sürümü :     1.0.1<br>P Adres :       Modern firmi     RT-104<br>ADSL MAC Adres :       Sayaç     Guncellemeter       Bilgi     ADSL Hizmet Programını Güncelle         | atretess 1             | 1 # 0 / X S                         |                                  |
| Ayarlar     Genel Bilgiler     4.2.3.0       Modem Firmware Sürümü :     1.0.1       IP Adres :     IP Adres :       Modem Firmware Sürümü :     1.0.1       IP Adres :     IP Adres :       Modem Fish :     RT-104       ADSL MAC Adres :     00c0:02:4A:1C:2B       Guncettemeter     Modernin Yazılımını Güncette       Bilgi     ADSL Hizmet Programını Güncette      | Durum                  | AirTies Kablo<br>www.aitie<br>© 200 | suz İletişim<br><sup>s.com</sup> |
| Ayarlar     Hizmet Program sofram 1: 4.2.0       Modem Firmware sofram 1: 10.1     Hodem Firmware sofram 1: 10.1       Pådres :     10.1       Pådres :     RT-104       ADSL Mac Adresi :     60:00/224-LTC:2B       Geneeltemeter     Modernin Yazılımını Güncelle       Bilgi     ADSL Hizmet Programını Güncelle                                                       |                        | Genel Bilgiler                      |                                  |
| Ayarlar     Modem Firmware sürümü : 1.0.1       IP Adres :     RT-104       Modem ismi :     RT-104       ADSL MAC Adresi :     00:00:02:4A:1C:2B       Guncellemeler     Modemin Yazılımıni Güncelle       Bilgi     ADSL Hizmet Programmi Güncelle                                                                                                    | 1                      | Hizmet Programı sürümü :            | 4.2.3.0                          |
| IP Adress:       Modern Ismi:       RT-104       ADSL MAC Adresi:       09:C0:02:4A:1C:28       Guncettemeter       Modernin Yazılımını Güncette       ADSL Hizmet Programını Güncette                                                                                                    | Ayarlar                | Modem Firmware sürümü :             | 1.0.1                            |
| Modem Ismi:     RT-104       ADSL MAC Adresi:     00cC0324A:1C:28       Guncettemeter     00cC0324A:1C:28       Bilgi     ADSL Hizmet Programmi Güncelle                                                                                                    |                        | IP Adres :                          |                                  |
| ADSL MAC Adresi : 00:00:04:41:10:28 Guncellemeler Bilgi Bilgi                                                                                                    |                        | Modem Ismi :                        | RT-104                           |
| Sayaç Guncellemeler<br>Modernin Yazılımını Güncelle<br>ADSL Hizmet Programını Güncelle                                                                                                    |                        | ADSL MAC Adresi :                   | 00:C0:02:4A:1C:2B                |
| Modemin Yazılımını Güncelle ADSL Hizmet Programını Güncelle                                                                                                    | Sayaç                  | Güncellemeler                       |                                  |
| ADSL Hizmet Programm Güncelle                                                                                                    |                        | Modemin Yazılır                     | mını Güncelle                    |
| Bilgi                                                                                                    |                        | ADSL Hizmet Prog                    | ramını Güncelle                  |
|                                                                                                    | Bilgi                  |                                     |                                  |
|                                                                                                    |                        |                                     |                                  |
|                                                                                                    |                        |                                     |                                  |
| irTies ADSL Hizmet Program                                                                                                    | irTies ADSL Hizmet Pro | ogrami                              |                                  |

# 5.Ön Panel

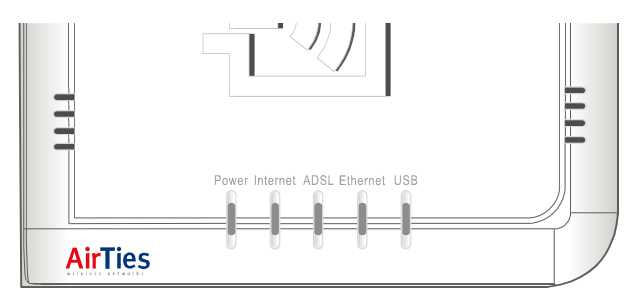

| LED      | IŞIK                   | DURUM                                             |  |
|----------|------------------------|---------------------------------------------------|--|
| Bower    | Yeşil                  | AirTies modem açık.                               |  |
| rower    | Yanmıyor               | AirTies modem kapalı                              |  |
|          | Yeşil                  | Internet bağlantısı sağlanmıştır                  |  |
| Internet | Yanmıyor               | Internet bağlantısı sağlanmamıştır                |  |
|          | Yeşil                  | ADSL bağlantısı kurulmuş ve aktiftir              |  |
| ADSL     | Yeşil Yanıp<br>Sönüyor | ADSL bağlantısı gerçekleştiriliyor                |  |
|          | Yanmıyor               | ADSL bağlantısı yoktur                            |  |
|          | Yeşil                  | LAN bağlantısı kurulmuş ve aktiftir               |  |
| Ethernet | Yeşil yanıp<br>sönüyor | LAN bağlantısı aktiftir ve veri alışverişi vardır |  |
|          | Yanmıyor               | LAN bağlantısı kurulmamıştır                      |  |
|          | Yeşil                  | USB bağlantısı kurulmuştur                        |  |
| USB      | Yeşil yanıp<br>sönüyor | USB bağlantısı aktiftir ve veri alışverişi vardır |  |
|          | Yanmıyor               | USB bağlantısı kurulmamıştır                      |  |

### 6. Arka Panel

|   | POWER            | On/Off Reset | USB | Ethernet | ADSL |  |
|---|------------------|--------------|-----|----------|------|--|
|   | $\mathbf{\cdot}$ |              |     |          |      |  |
|   |                  |              |     |          |      |  |
|   |                  |              |     |          |      |  |
| L |                  |              |     |          |      |  |

|   | PORT     | AÇIKLAMA                                                                |
|---|----------|-------------------------------------------------------------------------|
| 1 | POWER    | 5V güç giri! idir, güç adaptörüne ba! lan!r                             |
| 2 | On/Off   | Modeminizi açlp kapatmaya yarayan dül medir.                            |
| 3 | Reset    | Modeminizin fabrika ayarlar!n! almaya yarayan dü! medir.                |
| 4 | USB      | USB giri! i                                                             |
| 5 | Ethernet | Ethernet giri! i                                                        |
| 6 | ADSL     | ADSL hatt! giri! idir, ay!r!c!n!n (splitter) MODEM ç!k!! !na ba! lan!r. |

#### 7. Teknik Özellikler

- ADSL özellikleri: T1.413, G.992.1 (G.DMT), G.992.2 (G.Lite), G.992.3/4 (ADSL2), G.992.3 AnnexL (RE-ADSL2), G.992.5 (ADSL2+), G.992.5 AnnexM (RE-ADSL2+), Traffic shaping UBR/CBR
- Bağlantı protokolleri: PPPoE, PPPoA, RFC1483 Bridging, RFC1483 Routing, ATM üzerinden klasik IP, PAP/CHAP
- Desteklenen diğer protokoller: RFC2684, RFC2364, RFC2516, RFC1577, IEEE802.1d, RFC1631
- Router ve Firewall: Gelişmiş anti-DoS SPI Firewall; URL, IP ve MAC adresi bazında filtreleme; Port yönlendirme; DMZ; Statik IP yönlendirme; DHCP sunucu ve client; DNS Proxy; PPP (PAP/CHAP/MSCHAP)
- UPnP Tak&Çalıştır özelliği
- Reset butonu ile fabrika ayarlarına dönüş imkanı
- Portiar: ADSL(RJ-11), Power(5V DC), 1 x 10/100 Ethernet(RJ-45, auto MDI/MDIX), USB 1.1
- LED'ler: Güç, Internet, ADSL, Ethernet, USB
- VPN geçişi (VPN pass-through)
- 8 PVC desteği
- Sınıf 1 cihazdır

22)

# **8 Fiziksel Özellikler**

- Boyutlar: 110mm x 90mm x 25mm
- Ağırlık: 220 g
- Güç Girişi: 5Volt DC
- Adaptör Çalışma Voltajı: 120V ile 240V AC arası
- Çalışma Sıcaklığı: 0°C 40°C
- Depolama Sıcaklığı: -40°C 70°C
- Nem: %10 %90 aralığında yoğunlaşmaz

### 9. Diğer Bilgiler

#### 1. Geliştiren ve Üretimini Yaptıran Firma Bilgileri:

Airītes Kablosuz İletişim Sanayi ve Dış Ticaret AŞ Büyükdere Caddesi No:103 K:5 Mecidiyeköy – Istanbul TÜRKİYE http://www.airties.com

| Tel   | : (212) 444 0239   |
|-------|--------------------|
| Faks  | : (212) 318 6298   |
| Email | : info@airties.com |

#### 2. Bakım Onarım Hizmeti Veren Firma Bilgileri:

Airīties Kablosuz İletişim Sanayi ve Dış Ticaret AŞ Büyükdere Caddesi No:103 K:5 Mecidiyeköy – Istanbul TÜRKİYE http://www.airties.com

| Tel   | : (212) 444 0239   |
|-------|--------------------|
| Faks  | : (212) 318 6298   |
| Email | : info@airties.com |

## Uygunluk Beyanı

| AirTies Kablosuz İletişim<br>ITÜ Ayazağa Kampüsü Koru Yolu Arı 2 / A Blok Kat :8 Maslak / İstanbul                           |                                                                                                    |     |  |  |
|----------------------------------------------------------------------------------------------------|----------------------------------------------------------------------------------------------------|-----|--|--|
| Uygunlı                                                                                                    | uk Beyanı                                                                                                    |     |  |  |
| Aşağıdaki cihaz için:<br>ADSL2+ Combo Modem                                                                                  |                                                                                                    |     |  |  |
| (Ürün Adı)<br>RT-104                                                                                                    |                                                                                                    |     |  |  |
| (Model)                                                                                                    |                                                                                                    |     |  |  |
| Bu belge ile Avrupa Parlamentosu üye ülkelerince Ra<br>R&TTE direktifinde belirtilen asgari gereklilikleri sa! la<br>ederiz. | dyo ve Telekom cihazlar!na yönelik 1999/5/EC say!!!<br>!!! !n! ve a! a! !daki standartlara uygun oldu! unu bey | /an |  |  |
| EN 55022:2006                                                                                                    |                                                                                                    |     |  |  |
| EN 55024:1998+A1:2001+A2:2003                                                                                                |                                                                                                    |     |  |  |
| EN 61000-3-2:2000+A1:2001+A2:2005                                                                                            |                                                                                                    |     |  |  |
| EN 6000-3-3:1995+A1:2001+A2:2005<br>EN 60950-1:2001+A11:2004                                                                 |                                                                                                    |     |  |  |
|                                                                                                    |                                                                                                    |     |  |  |
|                                                                                                    |                                                                                                    |     |  |  |
|                                                                                                    |                                                                                                    |     |  |  |
| (                                                                                                    | - <u>_</u>                                                                                                    |     |  |  |
|                                                                                                    | F                                                                                                    |     |  |  |
|                                                                                                    |                                                                                                    |     |  |  |
| Aşağıdaki ithalatçı / üretici firma bu beyanda                                                                               | n sorumludur:                                                                                                  |     |  |  |
|                                                                                                    | AirTies Kablesuz İletisim                                                                                      |     |  |  |
| (Firma Adu İthalatcı)                                                                                                    | (Eirma Adı, Üretici)                                                                                           |     |  |  |
| (Find that, for largely)                                                                                                    | İTÜ Ayazağa Kampüsü Koru Yolu                                                                                  |     |  |  |
|                                                                                                    | Arı 2 / A Blok Kat :8 Maslak / İstanbul                                                                        |     |  |  |
| (Firma Adresi, İthalatçı)                                                                                                    | (Firma Adresi, Üretici)                                                                                        |     |  |  |
| Beyandan sorumlu kişi:                                                                                                    | Beyandan sorumlu kişi:                                                                                         |     |  |  |
|                                                                                                    | Hakan Koçer                                                                                                    |     |  |  |
| (Ad, Soyad, Ithalatçı)                                                                                                    | (Ad, Soyad, Uretici)                                                                                           |     |  |  |
| (Bezieven / Ünven)                                                                                                    | (Degingen (Übygen)                                                                                             |     |  |  |
| (Fozisyon / Univall)                                                                                                    | (Fozisyon / onvan)                                                                                             |     |  |  |
|                                                                                                    | ftenen .                                                                                                    |     |  |  |
| (lmza)                                                                                                    | (Imza)<br>Türkiye 2008/02/                                                                                     | 27  |  |  |
| (Yer) (Tarih)                                                                                                    | (Yer) (Tarih)                                                                                                  |     |  |  |
|                                                                                                    |                                                                                                    |     |  |  |
|                                                                                                    |                                                                                                    |     |  |  |

CE

# Garanti Şartları

Koşulsuz müşteri memnuniyeti ilkesini benimsemiş olan AirTies'ın tüm ürünlerinde uyguladığı destek ve garanti şu şekildedir:

 AirTies ürünü arızalanırsa öncelikle AirTies 7/24 Destek Hattı (0212 444 0239) aranmalı ve arıza kendilerine danışılmalıdır. Arıza ve sorunların çoğunluğu telefonda teknik destek uzmanlarıyla görüşerek çözülebilmektedir.

 AirTies 7/24 Destek Hattından verilen talimata göre anzalı ürün için bir anza takip numarası alınarak AirTies servis merkezinin "Büyükdere Caddesi No:103 K:5 Mecidiyeköy
 Istanbul" adresine gönderilir. Destek Hattından alınan anza takip numarası kargo poşetinin üzerine görünebilecek büyüklükte yazılmalıdır.

3. Ürün satış tarihinden itibaren 3 yıl kapsamlı AirTies garantisi altındadır.

4. Ürünün adaptör, splitter, kablo gibi tüm parçaları garanti kapsamındadır.

5. Bu süre dahilinde ürünlerin herhangi bir sebeple arızalanması durumunda AirTies ve yetkili servisleri tarafından bedelsiz tamir edilir.

6. Tamiri mümkün ya da ekonomik olmayan ürünler, bedelsiz olarak yenisiyle değiştirilir. 7. Ürünün kullanım kılavuzunda yer alan hususlara aykırı kullanılması halinde ortaya çıkacak arızaların garantiye dahil edilmesi yasal olarak zorunlu değil iken, koşulsuz müşteri memnuniyeti ilkesiyle çalışan AirTies servisi, bu tip arızaların giderilmesi için de elinden gelen çabayı gösterecektir.

 AirTies servis noktasına gönderilen ürünler, ürünlerin teslim alınmasından itibaren 2 iş günü içinde tamir edildikten ya da değiştirildikten sonra ürünün sahibine gönderilir.
 Eğer ürün değiştirmek için aynı modelden bulunamazsa, orijinal ürünün tüm özelliklerine sahip daha yeni bir model ile değiştirilir.

AirTies Teknik Destek Merkezi: 0212 444 0239 Büyükdere Caddesi Şarlı İş Merkezi No:103 K:5 Mecidiyeköy – Istanbul

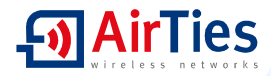

#### Garanti Belgesi

Garanti Belgesi No: 47424 Belge İzin Tarihi : 04.01.08

Bu belgenin kullanılmasına; 4077 sayılı Tüketicinin Korunması Hakkında Kanun ve Kanun'a dayanarak yürürlüğe konulan Garanti belgesi Uygulama esaslarına dair tebilğ uyarınca, T.C.Sanayi ve Ticaret Bakanlığı Tüketicinin ye Rekabetin Korunması Genel Müdürlüğü tarafından izin verilmiştir.

#### TASARLAYAN VE ÜRETİMİNİ YAPTIRAN FİRMA

Únvan : Airītes Kablosuz iletīşim Sanayi ve Dış Ticaret A, Ş, Adres : Büyükdere Caddesi No:103 Kat:5 Mecidiyek?v - Istanbul Telefon : 0212 444 0239 Faks : 0212 318 6298

Firma Yetkilisinin İmzası ve Kaşesi

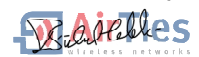

#### YETKİLİ SATICI

Ünvan Adres

Telefon Faks Fatura Tarihi ve No Tarihi imza ve Kaşe

Marka

| Model                 | 1            |
|-----------------------|--------------|
| İrsaliye No           | 1            |
| Teslim Tarihi ve Yeri | 1            |
| Bandrol ve Seri No    | ÷ .          |
| Azami Tamir Süresi    | : 30 Iş Güni |
| AirTies Uygulaması    | : 2 lş günü  |
| Garanti Süresi        | : 3 Yıl      |

CE